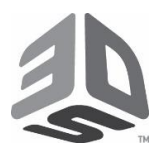

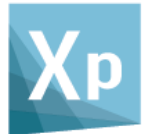

## Setting up your license for 3DXpert

This document explains how to set the license for 3Dxpert after 3Dxpert has been installed on your computer.

To do that, follow these steps:

- Save the license file (\*.cml) on your PC. Create a dedicated folder on any of your drives and place the license file in that folder.
- 2. Press Start and launch the 3DXpert Control Panel

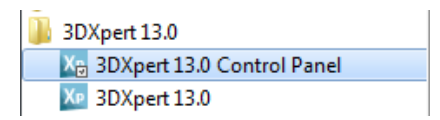

3. In the 3DXpert Control Panel enter Licensing and launch the License Manager

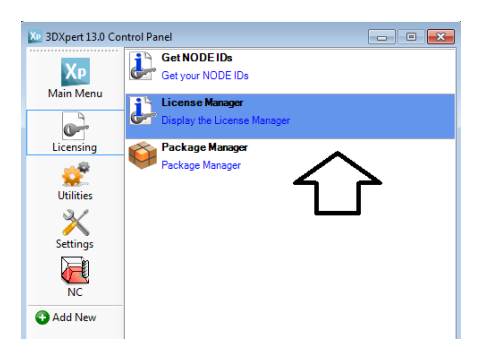

4. As the License Manager launches, press the unbutton (1) and select the folder where your license file (\*.lic) is located.

Press the Save button (2) and then close (3) the License manager.

| 😓 License Manager                               |                                                                                                 |                    |                    | - • ×      |
|-------------------------------------------------|-------------------------------------------------------------------------------------------------|--------------------|--------------------|------------|
| License File Locations                          | X:\vxx\Lizenzen\Dongle 8C1E\3DXpert                                                             | 1 🗔                |                    |            |
| Server Address                                  | 0.0.0.0 @ 10106 🛞 [                                                                             | Use Server License | 2                  | •          |
| Filter By                                       |                                                                                                 |                    |                    |            |
| Product 3DXpert                                 | version 13                                                                                      | <b>v</b>           | Licenses My Licens | ses 🔻      |
|                                                 |                                                                                                 |                    |                    |            |
| License                                         |                                                                                                 | Type               |                    |            |
|                                                 |                                                                                                 | 24                 |                    |            |
| 🖃 🖸 3DXpert                                     |                                                                                                 |                    |                    |            |
| □- 3DXpert                                      |                                                                                                 |                    |                    |            |
|                                                 | 13 - 3DXpert - Complete                                                                         | Locked             |                    |            |
| □- 0 3DXpert<br>□- 13<br>□- 2 8C1E_0<br>□- 2 PK | 5_13 - 3DXpert - Complete<br>G_3DXPERT_COMPLETE_ADDITIVE                                        | Locked             |                    |            |
|                                                 | E_13 - 3DXpert - Complete<br>G_3DXPERT_COMPLETE_ADDITIVE<br>G_3DXPERT_COMPLETE_ADDITIVE2        | Locked             |                    |            |
| G 3DXpert 13 A 8C1E_1 PK PK                     | E_13 - 3DXpert - Complete<br>G_3DXPERT_COMPLETE_ADDITIVE<br>G_3DXPERT_COMPLETE_ADDITIVE2<br>III | Locked             |                    | <b>ç</b> , |

You have finished setting up the license. Launch 3DXpert.